## SYSTEM ANALIZ SAMORZĄDOWYCH skrócony opis logowania do systemu

- Należy uzupełnić ankietę można ją pobrać klikając <u>TUTAJ</u> (jest ona także dostępna na stronie <u>www.jst.org.pl</u> w dziale System Analiz Samorządowych – prawe menu, nad aktualnościami – tytuł "SAS – zgłoszenie do badań /powiaty/") i wysłać do biura ZPP – nr faksu 18 477 86 11
- 2. Następnie Koordynator Powiatowy otrzyma stosowną informację zawierającą hasło do systemu dla danej jednostki oraz sposób logowania się i poruszania po tym systemie.

## Sposób poruszania się po systemie SAS – wprowadzanie danych

Po uzyskaniu z biura ZPP hasła do systemu, aby móc wprowadzać dane do SAS należy:

- 1. otworzyć stronę <u>www.sas.zmp.poznan.pl</u>
- 2. kliknąć na zakładkę "powiaty"

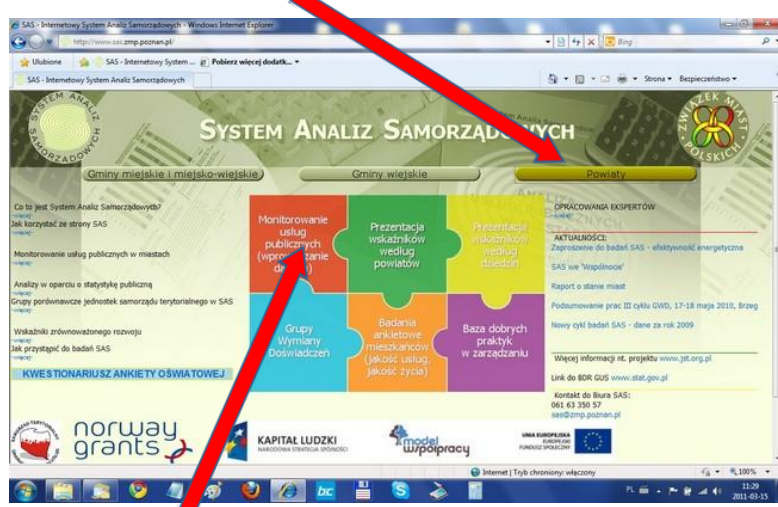

- 3. następnie na pierwszy puzzel (czerwony)
- 4. otworzy się nowa strona, na której z lewego rozwijanego menu wybierają Państwo nazwę swojego powiatu, następnie wpisujecie Państwo otrzymane z biura ZPP hasło

|                                                                                                    | • • • • • • • • • • • • • • • • • • •                                                                                                    |             |
|----------------------------------------------------------------------------------------------------|----------------------------------------------------------------------------------------------------|-------------|
| AGE Market<br>Market<br>Ma | e se starbodi poličeznoj (DDR<br>monych znad jak do miati – r<br>nio darovch nie jest skyvov dla<br>w zakladce 'mianta i gminy<br>mie od tego cry ucrestniczą ose       |             |
| Song Control of the second second secon                                                                                                    | ne ze statytycki polikrznej (BDR<br>samych nazad jak da wiastr – z<br>nia dawych nie jest aktywny dla<br>dawych nie jest aktywny dla<br>mie od tego czy wzrestniczą ose |             |
| CUS. SIG. Market and a second second se                                                                                                    | sanych zasad jak dla mistr - r<br>na danych nie jest aktywny dla<br>w zakładce "minsta i gminy<br>znie od tego czy uczestniczą one                                      |             |
|                                                                                                    |                                                                                                    |             |
|                                                                                                    |                                                                                                    |             |
|                                                                                                    |                                                                                                    |             |
| the state of the state of the s                                                                                                    |                                                                                                    |             |
|                                                                                                    |                                                                                                    |             |
|                                                                                                    |                                                                                                    |             |
|                                                                                                    |                                                                                                    |             |
| owe 😜 literat                                                                                                    | Tryb chroniony: włączony                                                                                                    | 4a = 100% = |

5. klikacie Państwo "zaloguj"

6. po zalogowaniu rozwijacie Państwo zakładkę "Realizacja badań", a następnie "Wypełniania ankiet/modyfikacja"

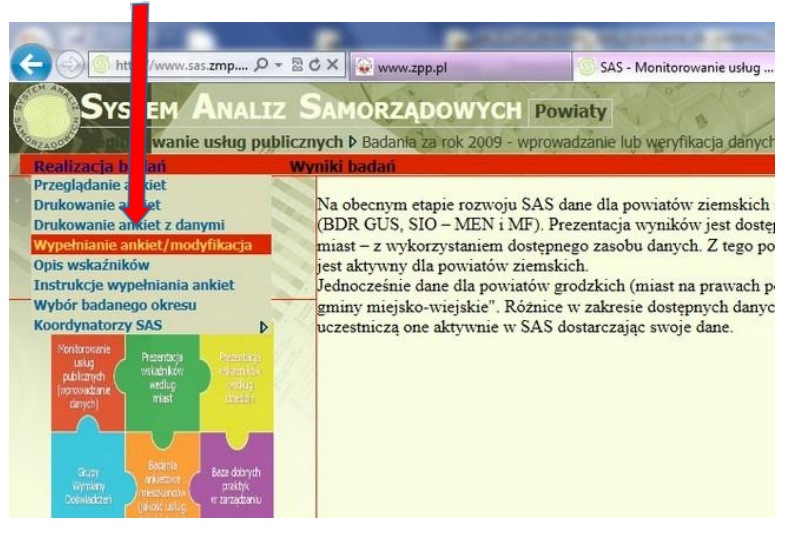

7. otworzy się nowa strona, na której wybieracie Państwo zakładkę "transport"

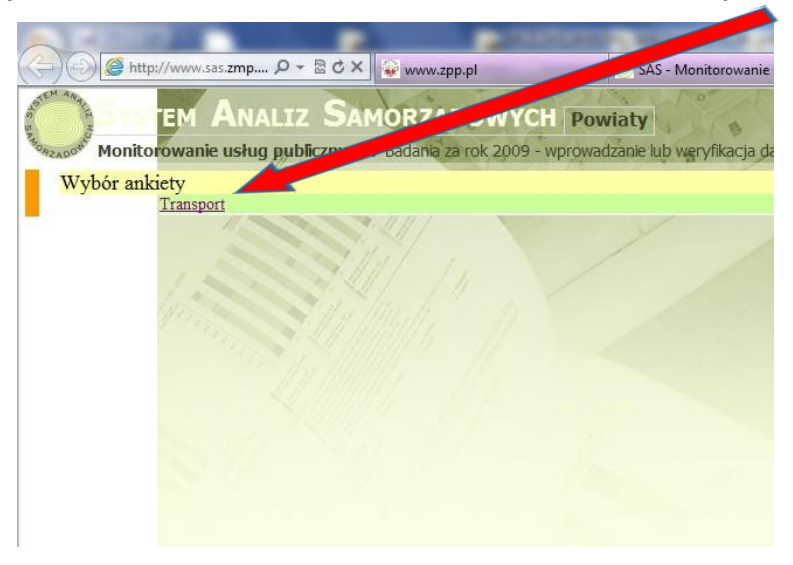

8. otworzy się podstrona ze spisem treści ankiety dot. dróg powiatowych, na której to klikając na butony (przyciski) "strona->" lub "<-strona" możecie Państwo przechodzić po poszczególnych podstronach ankiety, a co za tym idzie możecie Państwo uzupełniać w nich dane dotyczące Państwa samorządu</p>

|                                           | CONTRACTOR DESCRIPTION OF THE OWNER WANT TO A                                                      |               |   |
|-------------------------------------------|----------------------------------------------------------------------------------------------------|---------------|---|
| 🕞 🗐 http://www.sat.zmp ,Q + 🛙 C X 😱 🛶     | ww.zpp.pl SAS - Monitorowanie uskug pu 🤕 SAS - Internetowy System J                                | A. ×          |   |
| TEM ANALIZ SAMOR                          | ZADOWYCH Powiaty<br>na za rok 2009 - wprowedziane lub werytkacja defych & Tramport wypersam Arrail | issuren 1935  | 8 |
| is treści                                 | Nazwa punktu ankiety                                                                               | Strona        |   |
| Strong-2                                  | 1. Date adresowe powiatu                                                                           | 1             |   |
|                                           | 2. Dane ogólne o powiecie                                                                          | 2             |   |
| «Strona                                   | 3. Dane dotyczące infrastruktury drogowej na terenie powiatu                                       | 2             |   |
| is treści 🔹                               | 4. Dane dotyczące nakładów finansowych                                                             | 2             |   |
|                                           | 5. Dane dotyczące środków transportowych zarejestrowanych na tere                                  | nie powiatu 3 |   |
| ldz do                                    | 6. Dane dotyczące bezpieczeństwa na drogach powiatowych                                            | 4             |   |
| Zapinz                                    | 7. Dane dotyczące zarządzania drogami powiatowymi                                                  | 4             |   |
| WARDEN AND                                |                                                                                                    |               | 1 |
| 2.4864102                                 |                                                                                                    |               |   |
|                                           |                                                                                                    |               |   |
| Skalu                                     |                                                                                                    |               |   |
|                                           |                                                                                                    |               |   |
| isz:                                      |                                                                                                    |               |   |
| oran campin) goly bran diseigue<br>Geryph |                                                                                                    |               |   |
| nie dogrzyj gdy nie dogrzy                |                                                                                                    |               |   |
|                                           |                                                                                                    |               |   |
|                                           |                                                                                                    |               |   |
|                                           |                                                                                                    |               |   |
|                                           |                                                                                                    |               |   |
|                                           |                                                                                                    |               |   |
|                                           |                                                                                                    |               |   |
|                                           |                                                                                                    |               |   |
|                                           |                                                                                                    |               |   |
|                                           |                                                                                                    |               |   |
|                                           |                                                                                                    |               |   |
|                                           |                                                                                                    |               |   |
|                                           |                                                                                                    |               |   |

9. przedstawiciel samorządu (koordynator) uzupełnia tylko te pola, które podświetlone są na niebiesko (pola białe generowane są automatycznie z danych pozyskanych z GUS oraz Ministerstwa Finansów)

|                                                                                                    | DANE OG                                                                                                    | BOLNE O POWIECIE                                                                                                    |                                                 |                                                                                                    |                                           |  |
|----------------------------------------------------------------------------------------------------|----------------------------------------------------------------------------------------------------|----------------------------------------------------------------------------------------------------|-------------------------------------------------|----------------------------------------------------------------------------------------------------|-------------------------------------------|--|
| na->                                                                                                    | Nazwa                                                                                                    | 1                                                                                                    | Jednostka                                       | Źródło                                                                                                    | Wartość                                   |  |
| itona 2.1                                                                                                    | Powier                                                                                                    | zchnia powiatu                                                                                                    | km2                                             | wartości wszytywane                                                                                                    | 475                                       |  |
| -<br>22                                                                                                    | Liczba                                                                                                    | ludności wg faktycznego miejsca<br>zkania oddiem (stan na 31 XII)                                                                                                    | osoba                                           | wartości wczytywane<br>autometycznie z BOL-u                                                                                                    | 55336                                     |  |
| pisz 2.3                                                                                                    | Szacov<br>roku (st                                                                                                    | vana liczba turystów ogółem w danym<br>an na 31 XII)                                                                                                    | osoba                                           | date washe powiatu                                                                                                    |                                           |  |
| 2.4                                                                                                    | Wydatk                                                                                                    | i budžetu powiatu - ogólem                                                                                                    | zi                                              | wartości wczytywane<br>automatycznie z Min. Fin                                                                                                    | 41932157.27                               |  |
|                                                                                                    |                                                                                                    |                                                                                                    |                                                 |                                                                                                    |                                           |  |
| załuj - 2.5                                                                                                    | DANE DO                                                                                                    | gmin (miejskich, miejsko-wiejskich i<br>ch) w powiecie                                                                                                    | szt.                                            | date wisane provisio                                                                                                    | ZE POWIATU                                |  |
| rahij<br>1) piz trin donave<br>2.5<br>2.5<br>2.5<br>2.5<br>2.5<br>2.5<br>2.5<br>2.5<br>2.5<br>2.5                                                                                                    | 5 Liczba<br>wiejsko<br>DANE DO                                                                                                    | gmin (miejskich, miejsko-wiejskich i<br>ch) w powiecie<br>DTYCZĄCE INFRASTRUKTUR)                                                                                                    | SZI.<br>DROGOWE<br>Jednostka                    | dare wisare powista<br>EJ NA OBSZAR<br>Źródło                                                                                                    | ZE POWIATU<br>Wartość                     |  |
| 2.5<br>callej<br>() gay tree decayor<br>() gay see decayor<br>()                                                                                                    | DANE DO                                                                                                    | gmin (mejskich, mejsko-wejskich i<br>ch) w powiecie<br>DTYCZĄCE INFRASTRUKTUR)<br>c<br>c dróg powiatowych na obszarze                                                                                                 | szt.<br>DROGOWE<br>Jednostka<br>km              | date wisane powiatu<br>EJ NA OBSZAR<br>Żródio<br>watelici wczytywane<br>wistowiecznie z 601-o                                                                                            | ZE POWIATU<br>Wartość<br>224,60           |  |
| and a second second sec                                                                                                    | Liczba<br>wiejskie DANE DO Nazwa Długoś<br>powiatu<br>Długoś<br>powiatu                                                                                                    | gmin (miejskich, miejsko-wiejskich i<br>h) w powiecie<br>DTYCZĄCE INFRASTRUKTURN<br>c<br>c dróg powiatowych na obszarze<br>ci dróg krajowych na obszarze                                                              | szt.<br><b>DROGOWE</b><br>Jednostka<br>km<br>km | Sate wisane powiatu<br>EJ NA OBSZAR<br>Żródło<br>watelaća wiczytywane<br>adomatycznie z 60o<br>Zate wisane powiatu                                                                       | ZE POWIATU<br>Wartość<br>224,60           |  |
| ahij<br>( jag ten nange<br>( jag ten nange<br>( jag ten nange<br>( jag ten nange<br>( jag ten nange)<br>( jag ten nange<br>( jag ten nange)<br>( jag ten nange)<br>( jag                       | Liczba<br>wiejski<br>DANE DO Nazwa Długoś<br>powiatu<br>Długoś<br>powiatu<br>Ugoś<br>wiatu                                                                                                    | gmin (mejskoh, mejsko wejskich i<br>h) w powiecie<br>DTYCZĄCE INFRASTRUKTUR)<br>c<br>c dróg powiatowych na obszarze<br>ci dróg krajowych na obszarze<br>c dróg wejewódzisch na obszarze                               | szt.<br>DROGOWE<br>Jednostka<br>km<br>km<br>km  | tane waane powiata<br>EJ NA OBSZAR<br>Żródło<br>wattałci wczytywane<br>adomistyczne z 60-o<br>tane waane powiata<br>dane waane powiata                                                   | ZE POWIATU<br>Wartość<br>224,60           |  |
| ahij<br>( jeg tra navy<br>( jeg tra navy))<br>( jeg tra navy))<br>( jeg tra navy)) | Liczba wiejskie DANE DC Nazwa Długoś powatu Długoś powatu pugoś powatu pugoś vistu vistu poś powatu poś powatu poś powatu poś powatu poś powatu poś powatu poś powatu poś powatu poś powatu poś powatu poś powatu poś powatu poś powatu poś powatu poś powatu poś powatu poś powatu poś powatu poś powatu poś powatu powatu powatu po | gmin (mejskoh, mejsko wejskoh i<br>h) w powiecie<br>DTYCZĄCE INFRASTRUKTUR)<br>c<br>dróg powiatowych na obszarze<br>ci dróg krajowych na obszarze<br>ci dróg wojewódzkich na obszarze<br>ci dróg gminnych na obszarze | szt.<br>Jednostka<br>km<br>km<br>km<br>km       | tane wearre powiati<br>EJ NA OBSZAR<br>Żródło<br>reimidu sczytywane<br>watrodzycznie z 50-u-<br>acie wearre powiati<br>oane wearre powiati<br>oane wearre powiati<br>oane wearre powiati | ZE POWIATU<br>Wartość<br>224,60<br>648,90 |  |

- 10. koordynator uzupełniający ankietę ma możliwość robienia tego wieloetapowo klikając po uzupełnieniu na buton "zapisz" i wracając po czasie do uzupełnienia
- 11. W sytuacji stwierdzenia, że na pewno wszystkie pola zostały poprawnie uzupełnione koordynator uzupełniający klika na buton "zapisz", a następnie "zatwierdź". <u>Uwaga:</u> kliknięcie na buton "zatwierdź" powoduje, że dany samorząd nie będzie już mógł dokonywać zmian w ankiecie
- 12. Opcjonalnie: po uzupełnieniu, zapisaniu i zatwierdzeniu ankiety prosimy o przesłanie mail'a z informacją o tym fakcie na adres: <u>sas@zpp.pl</u>

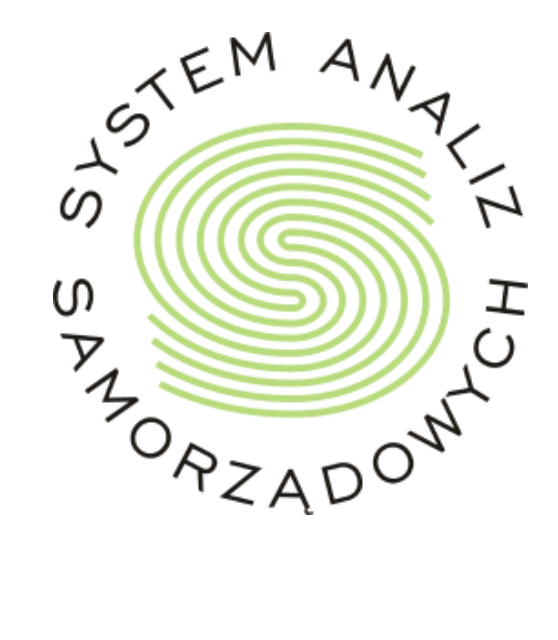